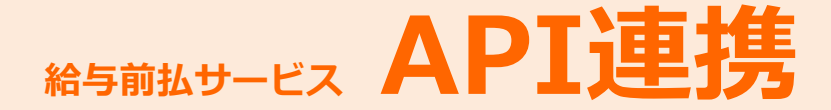

### API連携用ユーザの新規登録

API連携認証を行うために、専用の一般ユーザのアカウントを作成する必要があります。 新規登録の手順につきましては、「イオン銀行ビジネスネットサービスご利用ガイド」 P.33の『利用者情報の新規登録』をご参照の上、新規のアカウントを取得してください。

#### 留意点

● 登録内容につきましては、下記の通りに設定してください。

《基本情報》

[ログインID] 株式会社ADVASAより連携されたID名

[パスワード] 任意に設定

[利 用 者 名] APIUSER (※半角大文字英語)

[メールアドレス] 任意に設定

《権限》

- [明細照会] 全て選択
- [資金移動] 全て選択
- [承 認] 選択しない
- [管 理] 全て選択

《利用口座・限度額》

[利用口座] 全て選択

[限度額] 「設定できる限度額はございません」の表示

● 登録後は、以下2点を確認してください。

- ・API連携用ユーザにて、ログインできるかご確認をお願いいたします。
- ・マスターユーザの承認権限がすべて「シングル承認」を選択されているかご確認 をお願いいたします。

《確認方法》:管理メニュー>企業情報の管理>企業情報の変更>承認機能

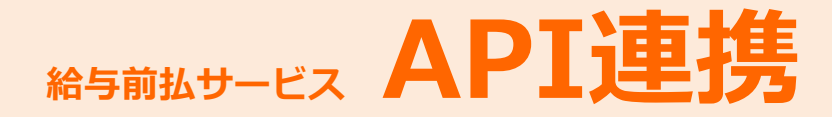

## API連携

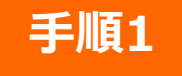

手順2

### ADVASAの管理画面にログイン

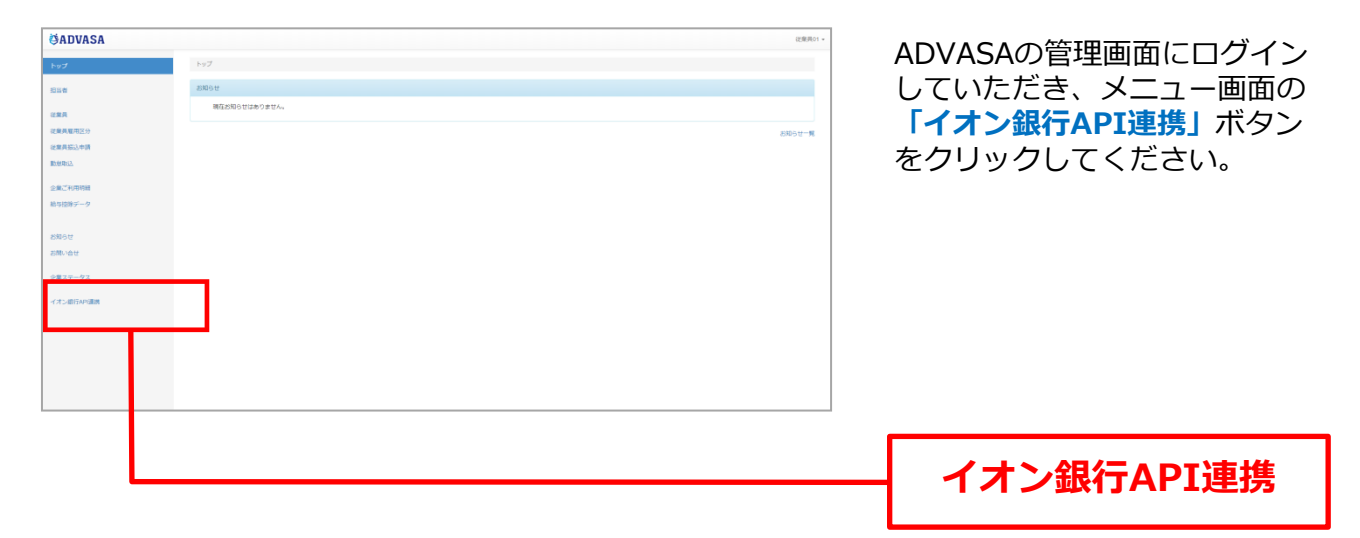

#### API連携認証のためイオン銀行のページに遷移

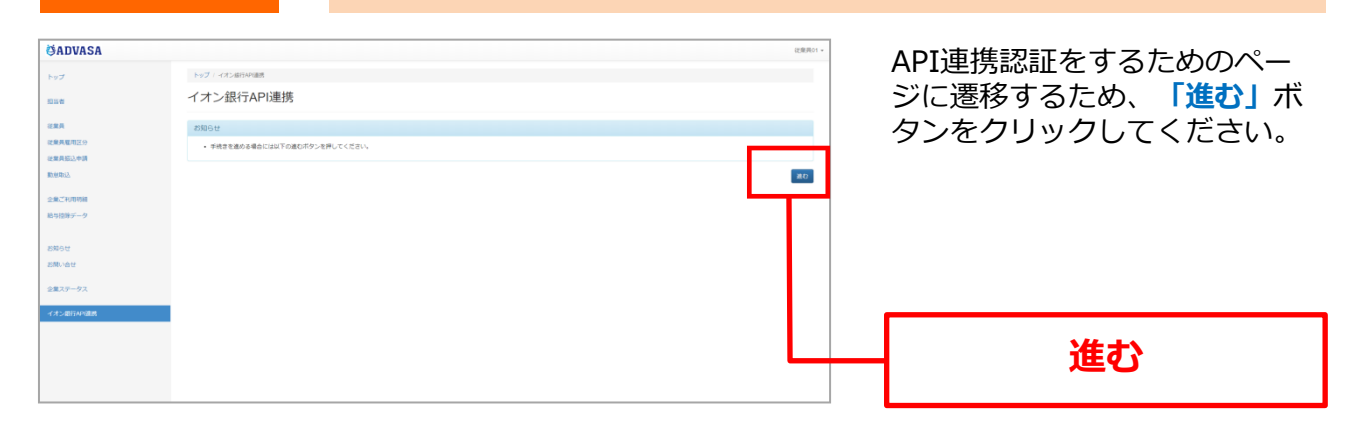

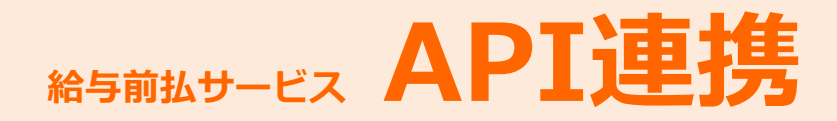

## イオン銀行ビジネスネットサービスにログイン

| (AREN )                                                                                                    |                                                                                          |
|----------------------------------------------------------------------------------------------------|------------------------------------------------------------------------------------------|
| CCCCですがイ<br>株舗はお客様の金融情報をAPS連携先ケービス名に提供するも<br>電子証明書をお持ちの方は、「電子証明書ログイン」ボタンを押して<br>ログインロとログインパスワードでAPS運賃の認可をする場合は、ログ | のです。必ずが客様ご自身の責任において行っていただきますようお良いなします。<br>ください。<br>イルコとビジインパスワードを入力の上、「AP編集Iボタンを判してください。 |
| 電子証明書方式のお客さま                                                                                                    | D・パスワード方式のお客さま                                                                           |
| 電子証明書ログイン >                                                                                                    | ログインD: ■                                                                                 |
|                                                                                                    | ログインパスワード:<br>ジントウェアキーボードを使用<br>ジントウェアキーボードを使用                                           |
|                                                                                                    | Ариаж                                                                                    |
|                                                                                                    |                                                                                          |
|                                                                                                    |                                                                                          |
|                                                                                                    |                                                                                          |
|                                                                                                    |                                                                                          |
|                                                                                                    |                                                                                          |

イオン銀行ビジネスネットサービス のログイン画面が表示されますので 「電**子証明書ログイン」**ボタンをク リックしてください。

電子証明書ログイン

手順4

手順3

#### 電子証明書を選択

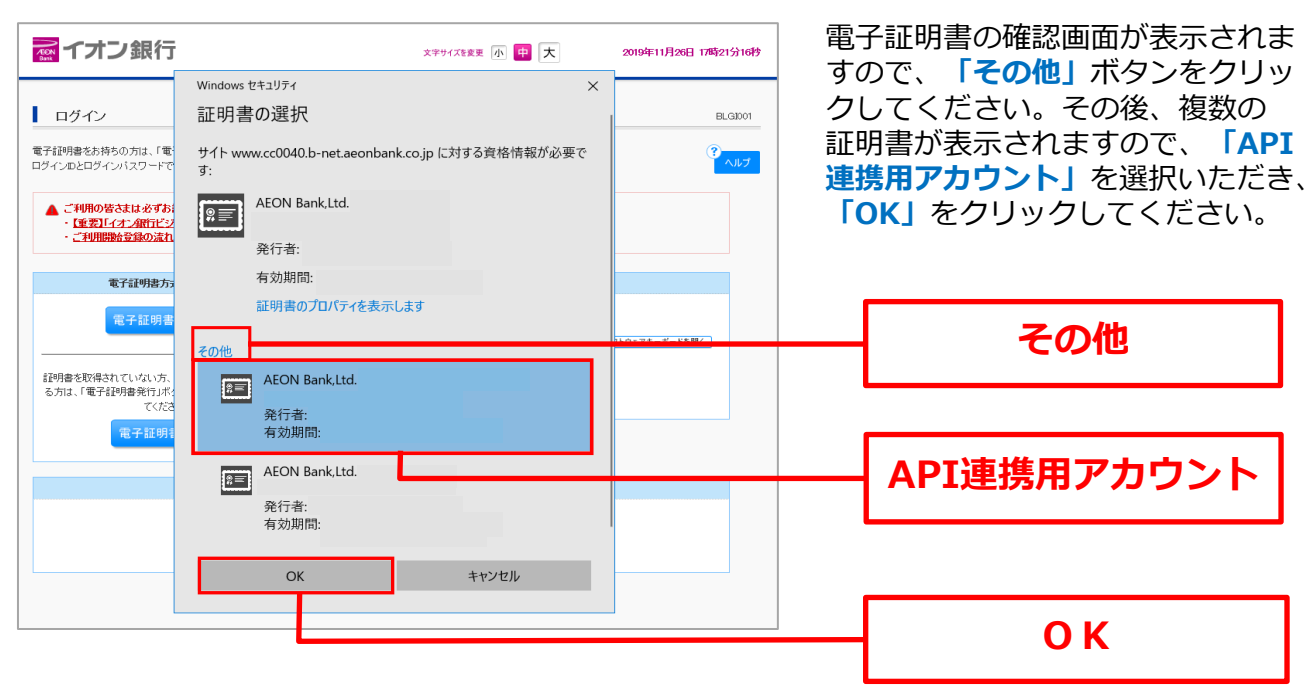

※OSや端末によって、電子証明書の選択の表示が異なる場合がございます。

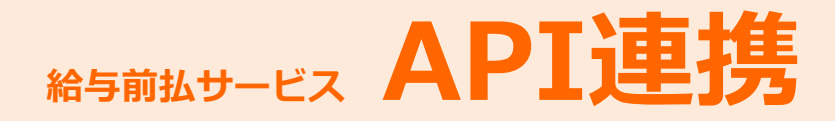

| 手順5                                                                                                    | ログインパスワ-                                                      | ードを入力                                                                         |
|----------------------------------------------------------------------------------------------------|---------------------------------------------------------------|-------------------------------------------------------------------------------|
| ですこのまた     ・     ・     ・     ・     ・     ・     ・     ・     ・     ・     ・     ・     ・     ・     ・     ・     ・     ・     ・     ・     ・     ・     ・     ・     ・     ・     ・     ・     ・     ・     ・     ・     ・     ・     ・     ・     ・     ・     ・     ・     ・     ・     ・     ・     ・     ・     ・     ・     ・     ・     ・     ・     ・     ・     ・     ・     ・     ・     ・     ・     ・     ・     ・     ・     ・     ・     ・     ・     ・     ・     ・     ・     ・     ・     ・     ・     ・     ・     ・     ・     ・     ・     ・     ・     ・     ・     ・     ・     ・     ・     ・     ・     ・     ・     ・     ・     ・     ・     ・     ・      ・     ・      ・      ・      ・      ・      ・      ・      ・      ・      ・      ・      ・      ・      ・      ・      ・      ・      ・      ・      ・      ・      ・      ・      ・      ・      ・      ・      ・      ・      ・      ・      ・      ・      ・      ・      ・      ・      ・      ・      ・      ・      ・      ・      ・      ・      ・      ・      ・      ・      ・      ・      ・      ・      ・      ・      ・      ・      ・      ・      ・      ・      ・      ・      ・      ・      ・      ・      ・      ・      ・      ・      ・      ・      ・      ・      ・      ・      ・      ・      ・      ・      ・      ・      ・      ・      ・      ・      ・      ・      ・      ・      ・      ・      ・      ・      ・      ・      ・      ・      ・      ・      ・      ・      ・      ・      ・      ・      ・      ・      ・      ・      ・      ・      ・      ・      ・      ・      ・      ・      ・      ・      ・      ・      ・      ・      ・      ・      ・      ・      ・      ・      ・      ・      ・      ・      ・      ・      ・      ・      ・      ・      ・      ・      ・      ・      ・      ・      ・      ・      ・      ・      ・      ・      ・      ・      ・      ・      ・     ・     ・      ・     ・      ・      ・      ・      ・      ・      ・      ・      ・      ・      ・      ・      ・      ・       ・      ・      ・      ・      ・       ・      ・      ・     ・      ・     ・     ・     ・     ・     ・     ・     ・     ・     ・     ・     ・     ・     ・     ・     ・     ・     ・     ・     ・     ・     ・     ・ | 文字や1782変 小 中 大 2019年11月20日 11<br>です。<br>2019年11月20日 11<br>です。 | 1330777<br>イオン銀行のビジネスネットサービ<br>スのログインパスワードを入力し、<br>「API連携」ボタンをクリックして<br>ください。 |
|                                                                                                    |                                                               | ログインパスワード                                                                     |
|                                                                                                    |                                                               | API連携                                                                         |

※ワンタイムパスワードをご利用いただいていないお客さまは「手順6」にお進みください。

# 手順6 ワンタイムパスワードを入力 ※ご利用いただいている 場合のみ

| 🔂 イオン銀行                                          | 文字サイズを変更 小 😐 大 | 2010年10月01日 09時31分05秒 | ワンタイムパスワードを入力し、 |
|--------------------------------------------------|----------------|-----------------------|-----------------|
| API連携認証(ワンタイムバスワード認証)                            |                | BLGI026               | ください。           |
| ワンタイムバスワードを入力の上、「認証」ボタンを押してください。<br>第1ま必須入力項目です。 |                |                       |                 |
| ・ワンタイムパスワード<br>ワンタイムパスワード<br>詳細エラーメッセージ          |                |                       |                 |
| 题 証 >                                            |                |                       | - ワンタイムパスワード    |
|                                                  |                |                       |                 |
|                                                  |                |                       | - 認証            |
|                                                  |                |                       |                 |

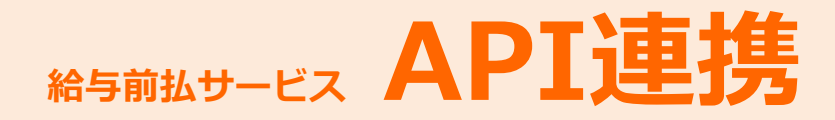

| 手順                                                                                                    | 17 認可対象・認可期                                                                                                    | 間を確     |                                   |
|----------------------------------------------------------------------------------------------------|----------------------------------------------------------------------------------------------------|---------|-----------------------------------|
| API連携認証(情                                                                                                    | 報アクセス認可)<br>SA)がお客さまの口座情報・明細情報へのアクセスの許可を求めています。                                                                                                    | BLGI029 | 認可対象・認可期間確認画面が                    |
| ADVASA(株式会社ADVAS<br>以下の認可対象・認可期間を                                                                                   | SA)とビジネスネットサービスはそれぞれの利用規約とプライバシーボリシーに従って、この情報を使用します。<br>にご確認の上、「許可」ボタンを押してください。                                                                                                    | ヘルプ     | 表示されるので、「認可子続き<br>を継続する」にチェックをして、 |
| 認可対象                                                                                                    | 残高照会<br>依頼デーク登録(板込・振装)<br>依頼デーク登録(総合振込)<br>取引状況照会(総合振込)<br>取引状況照会(総合振込)                                                                                                    |         | 「計判」ホタンをクラックして<br>ください。           |
| ■ 認可期間                                                                                                    |                                                                                                    |         |                                   |
| 認可期間                                                                                                    | —定期間 (100日)                                                                                                    |         | イーックギックフ                          |
| <ul> <li>意思確認         「許可」ボタンをすす前に             「許可」ボタンをすす             まする             なお、本アプリクーション      </li> </ul> | こ、ADVASA(株式会社ADVASA)のWebサイトを信頼できるかどうかをお客さま自身の判断で確認してください。<br>によって、お客さまはADVASA(株式会社ADVASA)の利用規約のもと利用を扱けることになります。<br>各合は「窓可手続きを撮続する」のチェックボックスをチェックしてください。<br>へのアクセスは、金融機関へ造場することでいつでも無限さることができます。 |         |                                   |
| <ul> <li>□ 認可手続きを継続</li> <li>◎ 拒 否 許 可</li> </ul>                                                                   | ita                                                                                                    |         | 許可                                |

連携完了

| ()ADVASA             |                                   | 82歲現01 ~ |
|----------------------|-----------------------------------|----------|
| トップ                  | トップ (オオン加行APGBR                   |          |
| 担当者                  | イオン銀行API連携                        |          |
| 從東具                  | お知らせ                              |          |
| 従業員雇用区分<br>21歳員編2.余晴 | <ul> <li>AP(連邦が完了しました。</li> </ul> |          |
| 動意取込                 |                                   |          |
| 企業ご利用時編              |                                   |          |
| 給与控除データ              |                                   |          |
| 18月9日                |                                   |          |
| お問い合せ                |                                   |          |
| 全東ステータス              |                                   |          |
| イオン旅行AP連携            |                                   |          |
|                      |                                   |          |
|                      |                                   |          |
|                      |                                   |          |

ADVASAの画面に自動的に戻り、 連携完了メッセージが表示され ると手続きは終了です。

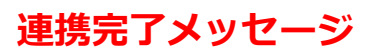

(1) APJ連携サービス認可受付のご案内
ビジネスネットサービス
2019年11月27日 17時29分
株式会社 ●●商事 様
いつもイオン銀行をご利用いただきありがとうございます。
APJ連携サービス名: ADVASA(株式会社ADVASA)
このメールアドレスは送信専用のため、ご返信いただきましても回答することはできませんので、ご了承ください。

また、登録アドレスに左記の完 了メールが送信されますのでご 確認ください(なお、メール到 着にお時間をいただく場合があ ります)。

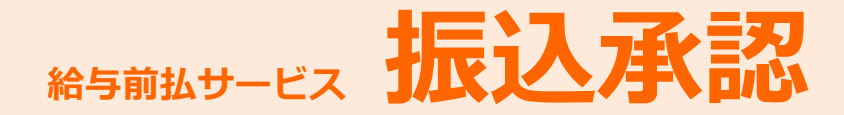

### 振込承認

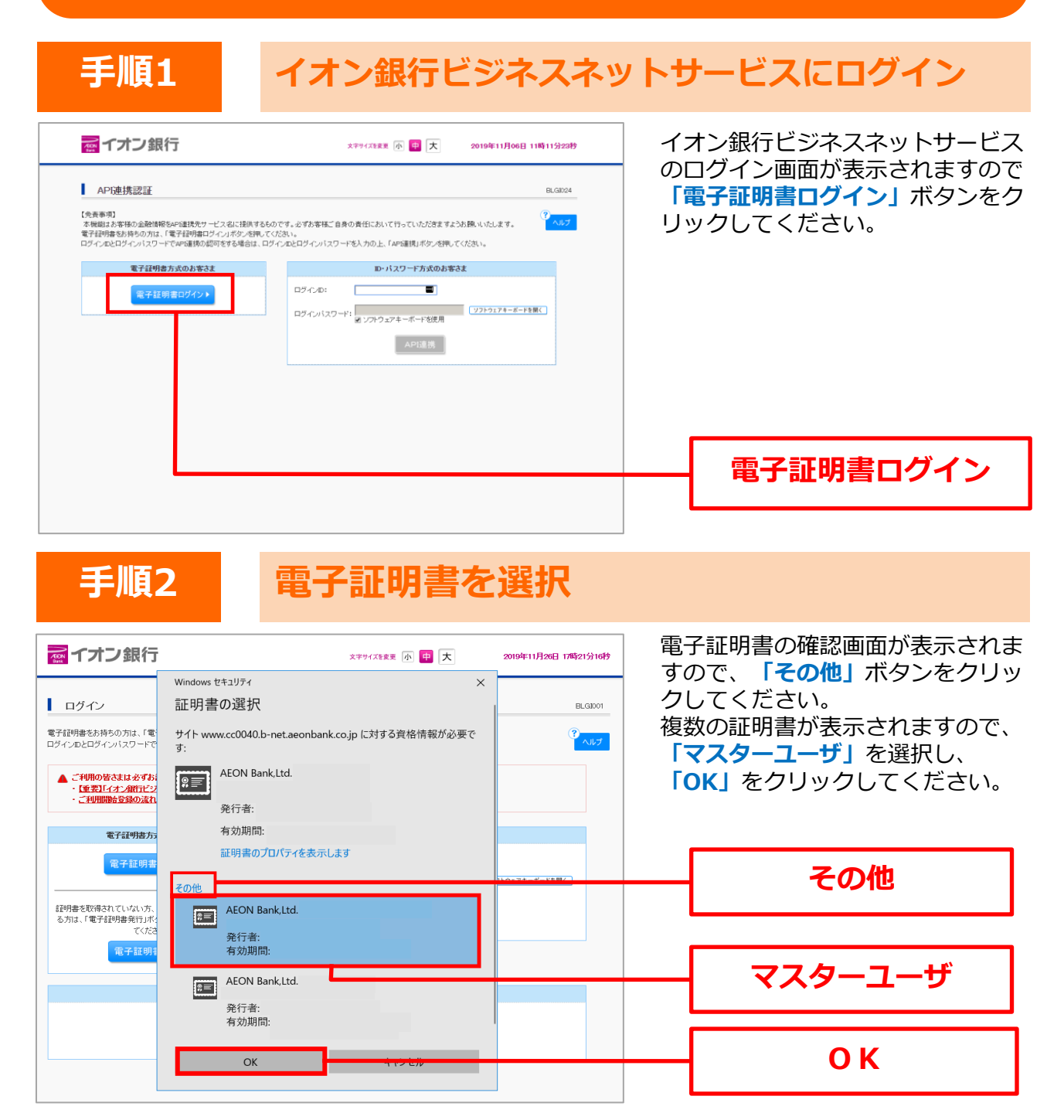

※OSや端末によって、電子証明書の選択の表示が異なる場合がございます。

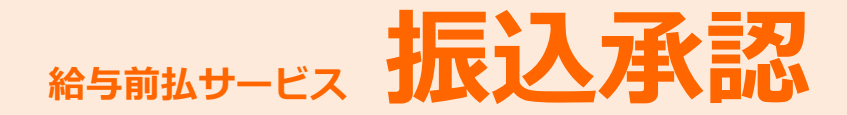

| 手順3                                                                                                    | ログインパスワード                                                                                 | を入力                                                                |
|----------------------------------------------------------------------------------------------------|-------------------------------------------------------------------------------------------|--------------------------------------------------------------------|
| アオン銀行     APE連携認証     SF証明度でゆき誰の原できれる方は、ログイルのク人力は     ログインパスワードを入力の上、「APE連携」ボタンを用してくる     at 必見入力見です。     SE 35月     Bタインパスワード     Y ソフトウェアキーオ     APE連携 | 文부サバ及発展     ①     ②     ②     ②     ○       ELGD24       不要です。<br>い。       (フナウエアキーボード数K) | イオン銀行のビジネスネットサー<br>ビスのログインパスワードを入力<br>し、「API連携」ボタンをクリッ<br>クしてください。 |
|                                                                                                    |                                                                                           | ログインパスワード                                                          |
|                                                                                                    |                                                                                           | API連携                                                              |

※ワンタイムパスワードをご利用いただいていないお客さまは「手順5」にお進みください。

# 手順4 ワンタイムパスワードを入力 ※ご利用いただいている 場合のみ

| 🔂 イオン銀行                                          | 文字サイズを変更 小 中 大 | 2010年10月01日 09時31分05秒 | ワンタイムパスワードを入力 |
|--------------------------------------------------|----------------|-----------------------|---------------|
| API連携認証(ワンタイムバスワード認証)                            |                | BLGI026               | クしてください。      |
| ワンタイムバスワードを入力の上、「認証」ボタンを押してください。<br>XIよど須入力項目です。 |                | <sup>3</sup> لايلە    |               |
|                                                  |                |                       |               |
| 思 証 >                                            |                |                       | - ワンタイムパスワード  |
|                                                  |                |                       |               |
|                                                  |                |                       | prov DIT      |

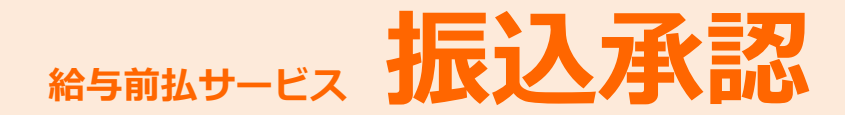

## 承認する取引を選択

| 木ーム         残高・明細照会         総合振込<br>給与・賞与振込         承認         管理           承認         取り一覧         BSH001           承認する取引体強択することで、連続して発怒を行ったどができます。         アルフ                                                                                                    | イオン銀行ビジネスネットサービ<br>スにログインして、画面上部の<br>「 <b>承認」</b> メニューをクリックして<br>ください。                                |
|----------------------------------------------------------------------------------------------------|----------------------------------------------------------------------------------------------------|
| <ul> <li>● 木記時ち取引一覧(盤込・飯曽(最終水記待ち))</li> <li><u>2</u>ff</li> <li><u>薬以、ステータス 永認期限 指定日 取引権別 取引名 依頼名 合計弁数 合計会換</u><br/>(F)</li> <li>承認時ち 2019年11月12日 振込:指答 11月08日作成分 テー焼子 11件 100000 詳細マ</li> <li>(研究指表示 で)</li> <li>● 木 即待ち取引一覧(総合憲込)</li> <li>現在: N 認時ちの取引はありません。</li> <li>(保友顧表示 で)</li> </ul> | 承認待ち取引一覧が表示されます<br>ので、承認待ち取引一覧(振込・<br>振替(最終承認待ち))から対象の<br>取引内容を確認のうえチェックし、<br>「承認」ボタンをクリックしてく<br>ださい。 |
| ■ ページの先時へ<br>Copyright (c) 2013 AECN BarkLtd. All right preserved.<br>お問,合わせは下記までわ考試をださい。<br>イガン 詳述とジネスネットサービス単用がイヤル TEL:0120-1069-67<br>平日 N=-16:00                                                                                                    | 承認待ち取引一覧<br>(振込・振替(最終承認待ち))                                                                           |
|                                                                                                    | - 承認                                                                                                  |

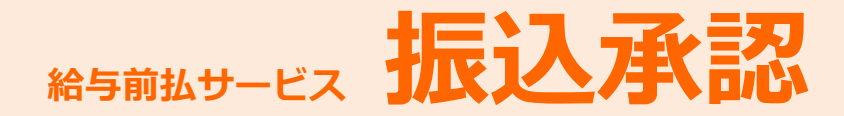

### 取引内容を確認(承認実行)

| ホーム 残高・明維                              | 明照会 振込・振替 総合振込 口座振替 永認       | 管理      | 内容確認「振込・振替」運                 |
|----------------------------------------|------------------------------|---------|------------------------------|
| 承認 》 内容                                | 確認[振込・振替]                    | BSHN003 | 示されますので、取引内容<br>認の上、「確認用パスワー |
| 取引内容を確認                                | 承認完了                         | 1       | 入力して、「承認実行」オ                 |
|                                        |                              |         | クリックしてください。                  |
|                                        |                              | ~UJ     |                              |
| 「下の内容を確認のらえ」                           | 「承認実行」ボタンを押してくたさい。           |         |                              |
| 設合、額は翌営業日扱し                            | ेल्व.                        |         |                              |
| は必須入力項目です。                             |                              |         |                              |
| 取引情報                                   |                              |         |                              |
| 取引状態                                   | 最終承認待ち                       |         |                              |
| 取引ID                                   | 101001000000111              |         |                              |
| 受付番号 🕛                                 | -                            |         |                              |
| 取引種別                                   | 振込·振蓉                        |         |                              |
| 辰込指定日 <del>0</del>                     | 操作日 10月15日                   |         |                              |
| 取引名                                    | 10月15日支払い分                   |         |                              |
| 指认示性极                                  |                              |         |                              |
| 支払口座                                   | 春山支店(100) 普通1234567 资金移動用口座  |         |                              |
|                                        |                              |         |                              |
| 振込先口座                                  |                              |         |                              |
| 版込先金繳機関                                | 大手町銀行(0111)                  |         |                              |
| 版込先日座                                  | 丸の内支店(222) 晋通 2100001        |         |                              |
| <b>文収</b> 人名                           | ビガッシュアンショウシン()               |         |                              |
| 堂誠名                                    | 東日本簡争                        |         |                              |
| 振込金額                                   |                              |         |                              |
| 支払金額                                   | 1,000,000円                   |         |                              |
| 优新书性报                                  |                              |         |                              |
| 低額者                                    | デーク花子                        |         |                              |
| 佐頓日                                    |                              |         |                              |
| BURREI                                 |                              |         |                              |
| 承認者情報                                  |                              |         |                              |
| 承認者                                    | →次承認者: データ太郎<br>最終承認者: データ幸子 |         |                              |
| 承認期限                                   | 2010年10月13日 17時00分           |         |                              |
|                                        |                              |         |                              |
| ገለጉሥ                                   |                              |         |                              |
| 4771                                   | (全角120文字以内[半角可])             |         | ┥ 確認用パスワー                    |
|                                        |                              |         |                              |
| 题歌曲                                    |                              |         |                              |
| 6.6-61L IH ŦIX                         |                              |         |                              |
| 協調用 パフロード※                             | ソフトウェフキーボードを聞く               |         |                              |
| ************************************** | ⇒次の取引から確認用パスワードの入力を省略する。     |         | → 承認実行                       |
|                                        |                              |         |                              |
| 中新して次の取引人 トレーデ                         | Swith N                      | 0.01 -2 | L                            |
|                                        |                              |         |                              |

↓・振替] 画面が表 、取引内容をご確 8用パスワード」を ば認実行」ボタンを
 ボタンを
 ジェクション
 ジェクション
 ジェクション
 ジェクション
 ジェクション
 ジェクション
 ジェクション
 ジェクション
 ジェクション
 ジェクション
 ジェクション
 ジェクション
 ジェクション
 ジェクション
 ジェクション
 ジェクション
 ジェクション
 ジェクション
 ジェクション
 ジェクション
 ジェクション
 ジェクション
 ジェクション
 ジェクション
 ジェクション
 ジェクション
 ジェクション
 ジェクション
 ジェクション
 ジェクション
 ジェクション
 ジェクション
 ジェクション
 ジェクション
 ジェクション
 ジェクション
 ジェクション
 ジェクション
 ジェクション
 ジェクション
 ジェクション
 ジェクション
 ジェクション
 ジェクション
 ジェクション
 ジェクション
 ジェクション
 ジェクション
 ジェクション
 ジェクション
 ジェクション
 ジェクション
 ジェクション
 ジェクション
 ジェクション
 ジェクション
 ジェクション
 ジェクション
 ジェクション
 ジェクション
 ジェクション
 ジェクション
 ジェクション
 ジェクション
 ジェクション
 ジェクション
 ジェクション
 ジェクション
 ジェクション
 ジェクション
 ジェクション
 ジェクション
 ジェクション
 ジェクション
 ジェクション
 ジェクション
 ジェクション
 ジェクション
 ジェクション
 ジェクション
 ジェクション
 ジェクション
 ジェクション
 ジェクション
 ジェクション
 ジェクション
 ジェクション
 ジェクション
 ジェクション
 ジェクション
 ジェクション
 ジェクション
 ジェクション
 ジェクション
 ジェクション
 ジェクション
 ジェクション
 ジェクション
 ジェクション
 ジェクション
 ジェクション
 ジェクション
 ジェクション
 ジェクション
 ジェクション
 ジェク
 ジェク
 ジェク
 ジェクション
 ジェク
 ジェクション
 ジェクション
 ジェクション
 ジェクション
 ジェクション
 ジェクション
 ジェクション
 ジェクション
 ジェクション
 ジェクション
 ジェクション
 ジェクション
 ジェクション
 ジェクション
 ジェクション
 ジェクション
 ジェクション
 ジェク
 ジェクション
 ジェクション
 ジェクション
 ジェクション
 ジェクション
 ジェクション
 ジェクション
 ジェクション
 ジェクション
 ジェクション
 ジェクション
 ジェクション
 ジェクション
 ジェクション
 ジェクション
 ジェクション
 ジェクション
 ジェクション
 ジェクション
 ジェクション
 ジェクション
 ジェクション
 ジェクション
 ジェクション
 ジェクション
 ジェクション
 ジェクション
 ジェクション
 ジェクション
 ジェクション
 ジェクション
 ジェクション
 ジェクション
 ジェクション
 ジェクション
 ジェクション
 ジェクション
 ジェクション
 ジェクション
 ジェクション
 ジェクション
 ジェクション
 ジェクション
 ジェクシー
 ジェクシー
 ジェクション
 ジェクション
 ジェクション
 ジェクション
 ジェクション
 ジェクション
 ジェク
 ジェク
 ジェクション
 ジェクシン
 ジェクシン
 ジェン ださい。

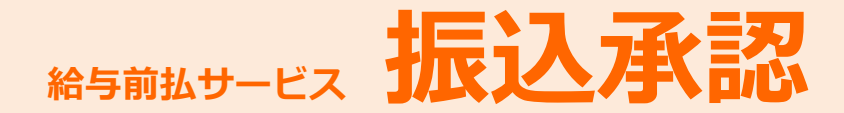

承認完了

| ホーム 残高・明細                                                                | ]照会 振込·振替                                              | 総合振込<br>給与·賞与振込 | 口座振替 | 承認         | 管理        |
|--------------------------------------------------------------------------|--------------------------------------------------------|-----------------|------|------------|-----------|
| -                                                                        |                                                        |                 |      |            |           |
| ▲認》承認結果[振                                                                | 込·振替]                                                  |                 |      |            | BSHN004   |
| 101000万確認 承認完 1                                                          | 7                                                      |                 |      |            |           |
| AND THE CHERRY AND AND A                                                 | •                                                      |                 |      |            |           |
| 以下の取51を承認しました。<br>次の取51の承認を行う場合は、「次の別<br>振込依頼を受け付けました。<br>振込依頼は翌営業日扱いです。 | 対トーノボタンを押してくたさい。                                       |                 |      |            | 3<br>Turt |
| ● 取引情報                                                                   |                                                        |                 |      |            |           |
| 取引状態                                                                     | 一次承認待ち                                                 |                 |      |            |           |
| 取引ID                                                                     | 101001000000111                                        |                 |      |            |           |
| 受付番号                                                                     | -                                                      |                 |      |            |           |
| 取引種別                                                                     | 振込·振蓉                                                  |                 |      |            |           |
| 振込指定日                                                                    | 操作日 10月15日                                             |                 |      |            |           |
| 取引名                                                                      | 10月15日支払い分                                             |                 |      |            |           |
| ● 振込元情報                                                                  | ,                                                      |                 |      |            |           |
| 支払口座                                                                     | 青山支店(100) 普通 123456                                    | 57 資金移動用口座      |      |            |           |
| ● 振动失口应                                                                  |                                                        |                 |      |            |           |
| 受政主義是                                                                    | 103                                                    |                 |      |            |           |
| 受政人留马                                                                    | + 20<br>                                               |                 |      |            |           |
| 304710                                                                   | 0.0000000                                              |                 |      |            |           |
| ◉ 振込金額                                                                   |                                                        |                 |      |            |           |
| 支払金額                                                                     |                                                        |                 |      | 1,000,000円 |           |
| ● 依赖者情報                                                                  |                                                        |                 |      |            |           |
| 依赖者                                                                      | データ花子                                                  |                 |      |            |           |
| 依赖日                                                                      | 2010年10月01日                                            |                 |      |            |           |
| ● 承認者情報                                                                  |                                                        |                 |      |            |           |
| 承認者                                                                      | <ul> <li>→次承認者: データ太郎</li> <li>最終承認者: データ奏子</li> </ul> |                 |      |            |           |
| 承認期限                                                                     | 2010年10月13日 17時00分                                     |                 |      |            |           |
| 承認日時                                                                     | 2010年10月01日 09時00分                                     |                 |      |            |           |
| 3.X2h                                                                    | 8月15日支払い分です。よう                                         | ろしくおねがいします。     |      |            |           |
| 次の取引へ 🕨                                                                  | -                                                      |                 |      |            | 印刷 🖨      |

承認結果 [振込・振替] 画面が表示 されますので、承認結果をご確認く ださい。

ご確認ください

エラーコードやエラーメッセージの通知、そのほか本サービスに関する問い合わせ先 は、以下の通りです。

# TEL: 0120-1089-87

受付時間:平日9:00~18:00(土日・祝日、12/31~1/3、5/3~5/5を除く)